## LOGGING IN FOR THE FIRST TIME (ADMIN ONLY)

To log in to *smartOCI*, you must first receive a welcome email. Follow the steps below to access the system for the first time.

- 1. Locate the "*Welcome to smartOCI*" email. This will be sent from <u>notifications@vroozi.com</u>. If you are not able to find it, we recommend checking your spam box.
- 2. Click on the personalized link or paste it into the URL field of your browser. You will be redirected to the *smartOCI* portal.

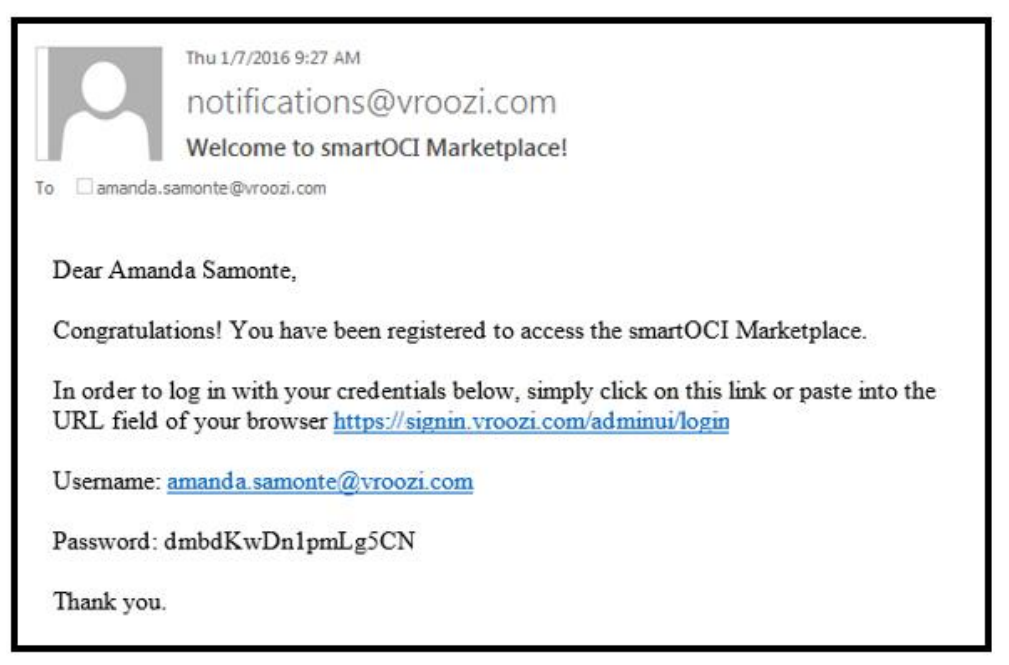

3. Type in your user name and temporary password provided in the welcome email and login. You may copy and paste the password into the field.

| Login    |                         |  |
|----------|-------------------------|--|
|          |                         |  |
| Username | amanda.samonte@vroozi.c |  |
| Password | ••••••                  |  |
|          | Login                   |  |

- 4. After logging in, you want to update your *User information* and password. To do this, start by click on the *Account* area below your name.
- 5. Select the *Preferences* option.

| SMARTOCI<br>Defining B2B Commerce                                                                                                    | Enter search here                                                                    |                                                                          |           | • Q | Hi, Amanda Samo |
|----------------------------------------------------------------------------------------------------|--------------------------------------------------------------------------------------|--------------------------------------------------------------------------|-----------|-----|-----------------|
| CONTENT MANAGER                                                                                                    | COMPANY USERS                                                                        | DATA MAPPING                                                             | SUPPLIERS |     | PREFERENCES     |
|                                                                                                    |                                                                                      |                                                                          |           |     | MESSAGES        |
| SUMMARY                                                                                                    |                                                                                      |                                                                          |           |     | HELP            |
| Catalog:<br>• Total Catalogs - 13<br>• 3 Awaiting Approval<br>• 0 Rejected Catalogs<br>• 0 Catalogs with Errors<br>• 9 Catalogs to Publish | Supplier:<br>Active S<br>Inactive<br>User:<br>Admin L<br>Shoppe<br>Approve<br>Buyers | uppliers - 40<br>Suppliers - 7<br>Jsers - 21<br>rs - 44<br>ers - 3<br>-2 |           |     | SIGN OUT        |

6. Before you are able to update your password, you must first fill out all of the mandatory *User Information* marked with a red asterisk\*.

|                           | *                                                                                                    |
|---------------------------|----------------------------------------------------------------------------------------------------|
|                           |                                                                                                    |
| amanda.samonte@vroozi.com |                                                                                                    |
|                           |                                                                                                    |
| Amanda Samonte            |                                                                                                    |
| Training Manager          |                                                                                                    |
| Training Manager          |                                                                                                    |
| 18301 Von Karman Ave.     |                                                                                                    |
|                           |                                                                                                    |
| Irvine                    |                                                                                                    |
|                           |                                                                                                    |
| 92612                     |                                                                                                    |
|                           |                                                                                                    |
|                           |                                                                                                    |
| UNITED STATES OF AMERICA  |                                                                                                    |
| 0405564973                |                                                                                                    |
| 3433304013                |                                                                                                    |
|                           |                                                                                                    |
|                           |                                                                                                    |
|                           | amanda.samonte@vroozi.com   Amanda Samonte   Training Manager   18301 Von Karman Ave.   Irvine   92612   CALIFORNIA   VINITED STATES OF AMERICA   9495564873 |

- 7. Expand the *Password Change* area by clicking on the carrot.
- 8. Type or paste in the temporary password in the Old Password field.
- 9. Type in a New Password and Confirm the same password.

| PASSWORD CHANGE   | A |
|-------------------|---|
|                   |   |
| Old Password:     |   |
|                   |   |
| New Password:     |   |
| Confirm Password: |   |
|                   |   |
|                   |   |